# Uputstvo za popunjavanje prijave za takmičenje

#### *Uputstvo za otvaranje formulara u Microsoft Office Excel-u 2003*

Prvi korak koji treba da uradite je da iz glavnog menija izaberete opciju *Tools*. Kada kliknete na ovu opciju, otvoriće Vam se padajući meni iz kojeg birate opciju *Macro*, a zatim opciju *Security*..., kao na **slici 1**:

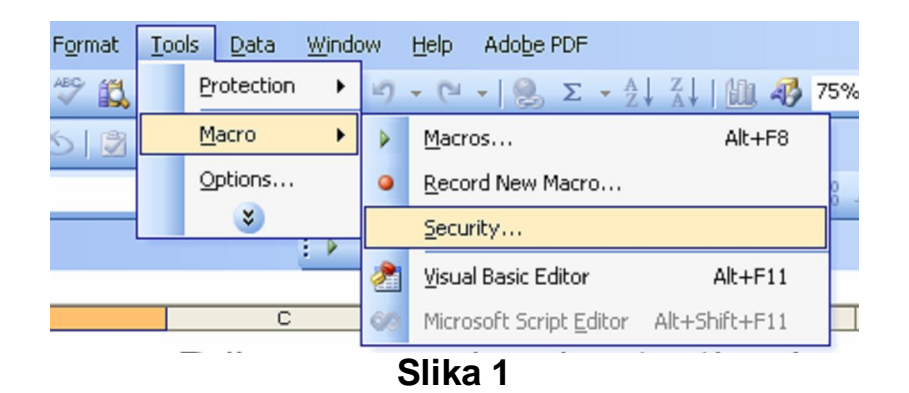

Nakon toga otvoriće Vam se prozor sa ponuđenim opcijama od kojih treba da selektujete opciju *Medium* i kliknete OK kao na slici 2:

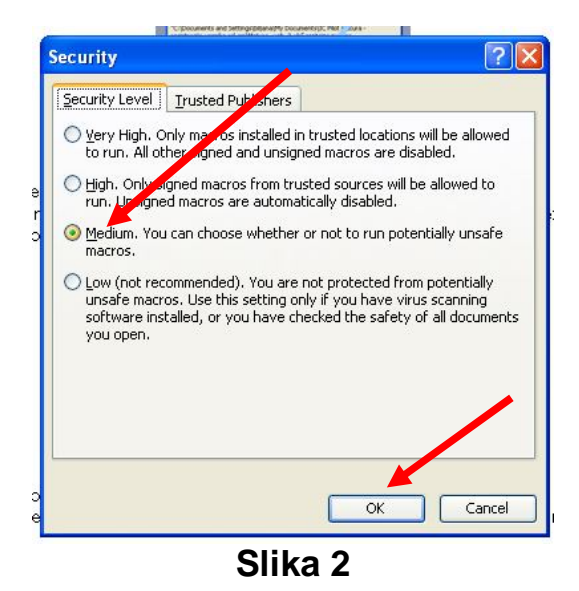

Ukoliko je to već podešeno, pojaviće Vam se prozor gdje treba da aktivirate opciju Enable Macros kao na slici 3:

| registracija u              | its and Settings\i<br>Icenika ssl-om\Ma | biljana\My Document:<br>atura_web_2.xls" con      | s\IC Pilot matura<br>tains macros. | -         |
|-----------------------------|-----------------------------------------|---------------------------------------------------|------------------------------------|-----------|
| Macros may<br>macros are le | contain viruses. 1<br>egitimate, you mi | It is usually safe to di<br>ght lose some functio | sable macros, bu<br>party.         | it if the |
|                             |                                         |                                                   |                                    |           |

Slika 3

Potrebno je uraditi postupak sa **slike3** prilikom svakog ponovnog otvaranja dokumenta.

## *Uputstvo za otvaranje formulara u Microsoft Office Excel-u 2007*

Nakon otvaranja dokumenta potrebno je u gornjem lijevom uglu otvoriti polje OPTIONS kao na **slici 4** 

|                      | → □ = □ - ○ - ○ - ▲ □ =       |             |            |           |              |            |        | Prija   | Prijava za takmicenje osnovnih skola 2013.xls |            |          |              |          |                |
|----------------------|-------------------------------|-------------|------------|-----------|--------------|------------|--------|---------|-----------------------------------------------|------------|----------|--------------|----------|----------------|
| C                    | Но                            | me Insert   | Page I     | lavout    | Formulas     | Data       | Review | View    | Develope                                      | Add-       | -Ins     |              |          |                |
|                      | - M-                          |             | <u> </u>   | -         |              |            |        |         |                                               |            |          |              |          |                |
| 1                    | a a                           | Cut         | Bookma     | n Old S 🔻 | 10 - A       | A =        | = = 8  | 2       | vvrap Text                                    |            | Text     | +            |          |                |
| Сору                 |                               |             |            |           |              | s i e      |        |         |                                               | . 6        |          |              | Condit   | ional Form     |
| Paste Format Painter |                               |             |            | U         |              |            |        |         | Merge & Cer                                   | nter •     | · % ·    | .000         | Format   | ting * as Tab  |
| Clipboard            |                               |             |            | Font      | tj.          | <b>1</b> 5 |        | Alignme | nt                                            | <b>(a)</b> | Numbe    | r 🗇          |          | ·              |
|                      |                               |             |            |           | _            |            |        |         |                                               |            |          |              | <u> </u> |                |
| 0                    | Security                      | Warning Mac | ros have b | een disab | led. Opti    | ons        |        |         |                                               |            |          |              |          |                |
|                      |                               |             |            |           |              |            |        |         |                                               |            |          |              |          |                |
| _                    | C.                            | •<br>•      | Ca         | Jx        |              |            |        |         |                                               |            | 1        |              |          |                |
| - 4                  | A                             | В           |            | 10        | C            |            | D.     |         | E D D Ž A                                     | TINC       |          | F            |          | G              |
| 1                    |                               |             |            |           |              |            |        |         | DKZA                                          | INNC       | TAK      | AICEN        | JE       |                |
| 2                    |                               |             |            |           |              |            |        |         | PRI                                           | JAVA Z     | A OSNOVN | E ŠKOLE      |          |                |
| 3                    | Matični                       | broj škole  |            |           |              |            | -      |         |                                               |            |          |              |          |                |
|                      |                               |             |            |           |              |            |        |         |                                               |            |          |              |          |                |
|                      | Naziv škole                   |             |            |           |              |            |        | Iı      | ne direktora                                  |            |          |              |          |                |
| 4                    |                               |             |            |           |              |            |        |         |                                               |            |          |              |          |                |
| 5                    | 5 Mjesto                      |             |            |           |              |            |        | P       | rezime direkto                                | DIR        |          |              |          |                |
| 6                    | 6 Ukupan broj učenika u školi |             |            |           |              |            |        |         |                                               |            |          |              |          |                |
| 7                    | 7 Ukupan broj takmičara       |             |            |           |              |            |        |         |                                               |            |          |              |          |                |
| 8                    | Datum                         |             |            |           |              |            |        |         |                                               |            |          |              |          |                |
| 9                    |                               |             |            |           |              |            |        |         |                                               |            |          |              |          |                |
| 10                   |                               |             |            |           |              |            |        |         |                                               |            |          |              |          |                |
| 11                   |                               |             |            |           |              |            |        |         |                                               |            |          |              |          |                |
|                      | R. br.                        | Inc.        |            |           | Deserves     | : <b>1</b> | IND    |         | R                                             |            | Predm    | iet i katego | rija     | Razred<br>koji |
|                      | učenika                       | Ime ucer    | 11Ka       |           | Prezime ucen | ika        | JMBuce | enika   | E-mail uce                                    | nika       | t        | akmičenja    |          | učenik         |
| 12                   |                               |             | _          |           |              | _          |        |         |                                               | _          |          | _            | _        | pohada         |
| 14                   |                               |             |            |           |              |            |        |         |                                               |            |          |              |          |                |
| 15                   |                               |             |            |           |              |            |        |         |                                               |            |          |              |          |                |
| 10                   |                               |             |            |           |              |            |        |         |                                               |            |          |              |          |                |

Slika 4

#### Zatim će se otvoriti sljedeći prozor u kojem treba označiti opciju Enable this content a zatim kliknite OK kao na **slici 5**:

| ■ " - (" - ) =                                                                                                    | Takmicenje srednjih skol                                                                                                    | Takmicenje srednjih skola 2011.xls [Compatibility Mode] - Microsoft Excel                                                                                                    |                                                             |  |  |  |
|----------------------------------------------------------------------------------------------------|----------------------------------------------------------------------------------------------------|----------------------------------------------------------------------------------------------------|-------------------------------------------------------------|--|--|--|
| Home Insert Page Layout Formulas                                                                                                    | Data Review View Add-Ins                                                                                                    | Acrobat                                                                                                    |                                                             |  |  |  |
| Paste<br>♥ Format Painter  Arial 10 ▲ Arial 10 ▲ Arial ♥ 10 ♥ Arial ♥ 10 ♥ Arial ♥ Arial ♥ Ar | x <sup>™</sup> = = ⊗x <sup>™</sup> → Wrap Text                                                                                                    | enter *                                                                                                    | Conditional Format Cell<br>Formatting ~ as Table ~ Styles ~ |  |  |  |
| Clipboard 'M Font                                                                                                    | Alignment                                                                                                    | Number 👒                                                                                                    | Styles                                                      |  |  |  |
| Security Warning Macros have been disabled. Opt                                                                                                    | ons                                                                                                    |                                                                                                    |                                                             |  |  |  |
| J13 • ( fx                                                                                                    | Microsoft Office Security                                                                                                    | Options                                                                                                    | ? 🔀                                                         |  |  |  |
| A B                                                                                                    | C 🛆 a                                                                                                    |                                                                                                    |                                                             |  |  |  |
| 1                                                                                                    | Security Alert                                                                                                    | - Macro                                                                                                    |                                                             |  |  |  |
| 2       3     Matični broj škole       4                                                                                                    | Macro Macros have been disabled not enable this content unk Warning: It is not possi trustworthy source. Yo content provides critica More information File Path: C:\Documents a Helpgrotect me from C Enable this content | . Macros might contain viruses or oth<br>ess you trust the source of the file.<br>ble to determine that this conte<br>u should leave this content disa<br>al functionality and you trust its<br>and Settings\User\Desktop\Takmicenj<br>unknown content (recommended) | er security hazards. Do                                     |  |  |  |
| 11                                                                                                    |                                                                                                    |                                                                                                    |                                                             |  |  |  |
| R. br.<br>učenika Prezim<br>12<br>13                                                                                                    | učenika                                                                                                    |                                                                                                    | i se<br>na<br>om<br>u                                       |  |  |  |
| 14                                                                                                    | Open the Trust Center                                                                                                    |                                                                                                    | OK Cancel                                                   |  |  |  |
| 16                                                                                                    |                                                                                                    |                                                                                                    |                                                             |  |  |  |
| 17                                                                                                    |                                                                                                    |                                                                                                    |                                                             |  |  |  |

Slika 5

Potrebno je postupiti na ovaj način prilikom svakog ponovnog otvaranja dokumenta.

## Poslije ovoga možete krenuti sa popunjavanjem prijave po daljem uputstvu.

Popunjavaju se samo polja obojena zelenom bojom. Polja morate popunjavati, ne možete kopirati iz nekog drugog Vašeg dokumenta sa podacima.

 Kada kliknete na polje C3, otvoriće Vam se padajuća lista iz koje treba da odaberete matični broj Vaše škole, kao na slici (Slika 6).

|    | A                 | В                    | С                                                        |     |
|----|-------------------|----------------------|----------------------------------------------------------|-----|
| 1  |                   |                      |                                                          |     |
| 2  |                   |                      |                                                          |     |
| 3  | Matični           | i broj škole         |                                                          | -   |
| 4  | Naziv ši          | kole                 | 02007550<br>02004461<br>02008530<br>02028352<br>02002304 |     |
| 5  | Mjesto            |                      | 02007304 02076756 02000252                               |     |
| 6  | Ukupan            | broj učenika u školi | 020023512                                                | -   |
| 7  | Ukupan            | broj takmičara       |                                                          |     |
| 8  | Datum             |                      |                                                          |     |
| 9  |                   |                      |                                                          |     |
| 10 |                   |                      |                                                          |     |
| 11 |                   |                      |                                                          |     |
| 12 | R. br.<br>učenika | Ime učenika          | Prezime učenika                                          | JMI |

Slika 6

Kada odaberete matični broj iz liste, u poljima *C4 i C5* će Vam se pojaviti naziv škole i mjesto.

- u polje **C7** upišite ukupan broj učenika Vaše škole;
- u polje C8 upišite koliko učenika prijavljujete za takmičenje;
- u polje C9 datum popunjavanja formulara (npr. 14.02.2011);
- u polja *F5 i F6* upišite tražene podatke za direktora škole;

### Nakon upisanih podataka o školi popunjavate podatke o učenicima

#### JMB učenika i nastavnika (mentora) treba da imaju 13 cifara.

Kod odabiranja: predmeta i kategorije takmičenja, razreda koji učenik pohađa i da li učenik pohađa nastavu na albanskom jeziku, kliknete na odgovarajuće polje i otvoriće Vam se padajuća lista iz koje treba od odaberete jednu od ponuđenih opcija.

Kada sve popunite, idite na opciju *File*, otvoriće se padajuća lista iz koje ćete odabrati opciju *Save As* i date mu ime po sljedećem pravilu: Prijava za takmicenje + naziv škole (npr. Prijava za takmičenje OŠ Radojica Perović ili Prijava za takmičenje Gimnazija Kotor).